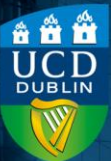

### Contents

| Introduction | .1 |
|--------------|----|
| 1ethod       | .1 |

# Introduction

Grade items define a quiz or assignment as being part of the modular assessment, and will add them to the Brightspace Gradebook, where all assessments and grades can be viewed in a table.

You can create the grade item from within the settings for the quiz or assignment. There are slight differences in the process for both; the quiz process is outlined below.

## Method

1)Open your quiz settings, and select the Not in GradeBook dropdown and then Edit or Link to Existing.

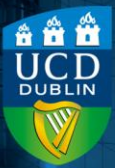

| f                        | Due Date                                                             |
|--------------------------|----------------------------------------------------------------------|
| Not in Grade Book 🗸 💡    |                                                                      |
| Edit or Link to Existing |                                                                      |
| Add to Grade Book        |                                                                      |
|                          | Not in Grade Book ✔<br>Edit or Link to Existing<br>Add to Grade Book |

2) This will open a new window - select Choose Grade

Scheme, which will then display a dropdown.

## Edit or Link to Existing

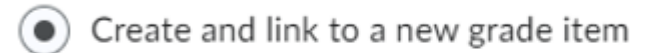

**q** Untitled

Choose Grade Category

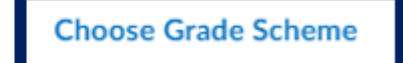

3) The Grade Scheme is the scale of the letter grades i.e. what constitutes an A+, A, A- etc. This is automatically set to **Percentage** on all modules. Use the dropdown to change it to the scheme that matches the Module Descriptor (the most commonly used one is the (**Default**)

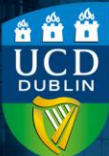

### 40% Pass Standard Letter/Numeric (NM) option,

where an A- starts at 70%).

- **4)**Click **OK** to create the grade item.
- 5) This will close the window, and the Grade Out Of box may be highlighted in red - you can ignore this as this box will automatically populate as you add questions to your quiz.
- **6)**Complete the rest of your quiz settings.